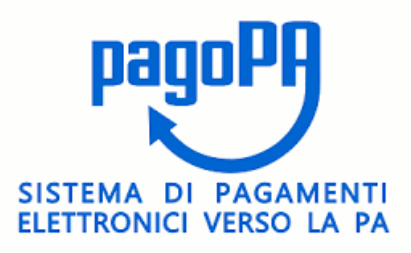

PagoPa è la piattaforma nazionale che ti permette di scegliere, secondo le tue abitudini e preferenze, come pagare tributi, imposte o rette verso la Pubblica Amministrazione e altri soggetti aderenti che forniscono servizi al cittadino.

**PagoPA** è la piattaforma digitale, in carico alla società **PagoPA S.p.A.**, che consente ai cittadini di pagare in modo più naturale, veloce e moderno e che solleva le amministrazioni dai costi e dai ritardi dei metodi di incasso tradizionali.

Non è un sito dove pagare, ma una nuova modalità per eseguire tramite i Prestatori di Servizi di Pagamento (PSP) aderenti, i pagamenti verso la Pubblica Amministrazione in modalità standardizzata.

Dal 1° marzo 2021 tutti i pagamenti dovuti alla Pubblica Amministrazione dovranno essere eseguiti attraverso il sistema PagoPA. Non potranno, quindi, più essere effettuati in favore dell'Ente pagamenti a mezzo bonifico su conto corrente bancario o postale.

Il Cittadino può procedere al pagamento del Codice di avviso ricevuto, di 18 numeri, senza il primo numero a sinistra è lo IUV

## (Identificativo Univoco di Versamento).

La procedura di pagamento è velocizzata grazie alla lettura dell'immagine, rispettivamente, del **QRCode** disponibile nella sezione Banche e altri canali e del dataMatrix disponibile nella sezione bollettino postale PA.

Il cittadino può pagare l'Avviso di Pagamento sui canali fisici e su quelli online, alcuni dei quali sono di seguito riportati:

- Presso le agenzie della banca
- Utilizzando l'home banking del PSP (riconoscibili dai loghi CBILL o pagoPA)
- Presso gli sportelli ATM abilitati delle banche
- Presso gli esercenti convenzionati con i PSP aderenti al sistema pagoPA (tabaccherie, ricevitorie, edicola, bar, farmacie e supermercati)
- Presso gli Uffici Postali

Il pagamento potrà essere effettuato anche attraverso il sito del Comune di Cori -> Servizi OnLine -> PagoPa - Portale dei pagammenti

## del Comune di Cori

Il portale consente di ricercare, consultare, e liquidare le pratiche di pagamento inserite dall'Ente nonché inserire pendenze spontanee

verso l'Ente e procedere al relativo pagamento.

Al portale si può accedere :

- Servizio di Pagamento PagoPA (con autenticazione tramite SPID o CIE)
- Servizio di Pagamento PagoPA (senza autenticazione)

Una volta effettuato l'accesso al portale compare la schermata principale del servizio, dalla quale è possibile:

- Visualizzare l'elenco delle pratiche associate all'utenza e procedere al pagamento delle stesse;
- Inserire pendenze spontanee, se l'ente lo prevede, e procedere al pagamento;
- Consultare lo storico delle pratiche pagate per l'utenza e stampare le quietanze di pagamento.

Per inserire un pagamento spontaneo il cittadino deve cliccare sul tasto "Inserimento spontaneo" e scegliere il servizio per il quale vuole effettuare il pagamento.

Nel caso specifico è necessario effettuare Inserimento spontaneo, selezionando la voce DIRITTI DI TUMULAZIONE, come da immagini

qui di seguito :

|   |                           | Comune di Cori  |                                                                  |                                                     |
|---|---------------------------|-----------------|------------------------------------------------------------------|-----------------------------------------------------|
|   |                           |                 |                                                                  | 6 🛽                                                 |
|   |                           |                 | In                                                               | serimento spontaneo 🖍                               |
|   |                           | RICERCA PRATICA |                                                                  | FIDA PASCOLO<br>SPESE DI                            |
| _ | Codice Fiscale            | OPPURE          | Ricerca anonimo (cittadino non identificato/cittadino straniero) | REGISTRAZIONE<br>CONTRATTI<br>E BOLLO<br>DIRITTI DI |
| _ | Riferimento Pratica / IUV | OPPURE          | Codice Avviso                                                    | TUMULAZIONE<br>DIRITTI DI<br>SEGRETERIA PASSO       |
|   |                           | TROVA PRATICA   |                                                                  | CARRABILE<br>DIRITTI DI                             |

Dopo aver selezionato **DIRITTI DI TUMULAZIONE** comparirà la maschera come qui di seguito con già l'importo di Euro 52,00 :

| Inserimento Pratica     |          |  |  |  |
|-------------------------|----------|--|--|--|
| Servizio*               |          |  |  |  |
| DIRITTI DI TUMULAZIONE  |          |  |  |  |
|                         |          |  |  |  |
| Nome o Ragione Sociale* | Cognome* |  |  |  |
|                         |          |  |  |  |
| Codice Fiscale*         | Causale* |  |  |  |
|                         | -<br>    |  |  |  |
| IUV*                    |          |  |  |  |
| 058000000051405         |          |  |  |  |
| DIRITTI DI TUMULAZIONE* | -        |  |  |  |
| 52,00                   |          |  |  |  |

Il debitore ha quindi la possibilità di procedere con il pagamento in vari modi:

- Pagamento online cliccando sul tasto "Paga" si verrà reindirizzati sulla pagina di Agid in cui sarà possibile concludere il pagamento online;
- Aggiungi pratica al carrello questo tasto consente di aggiungere temporaneamente una pratica al carrello, per procedere poi con un'unica operazione al pagamento online di tutte le pratiche presenti nel carrello;
- Pagamento tramite bollettino PagoPA cliccando sul tasto "Stampa bollettino" è possibile stampare l'avviso di pagamento e pagarlo presso i PSP convenzionati.